## Volunteer Guide to Registering to volunteer with Cancer Council using the two-step process.

## **Step 1. Cancer Council Account Registration**

- 1. Open up the email titled Create your Cancer Council NSW Volunteer account
- 2. Click the link in the email and it will open in your default browser ie. Google Chrome or Safari

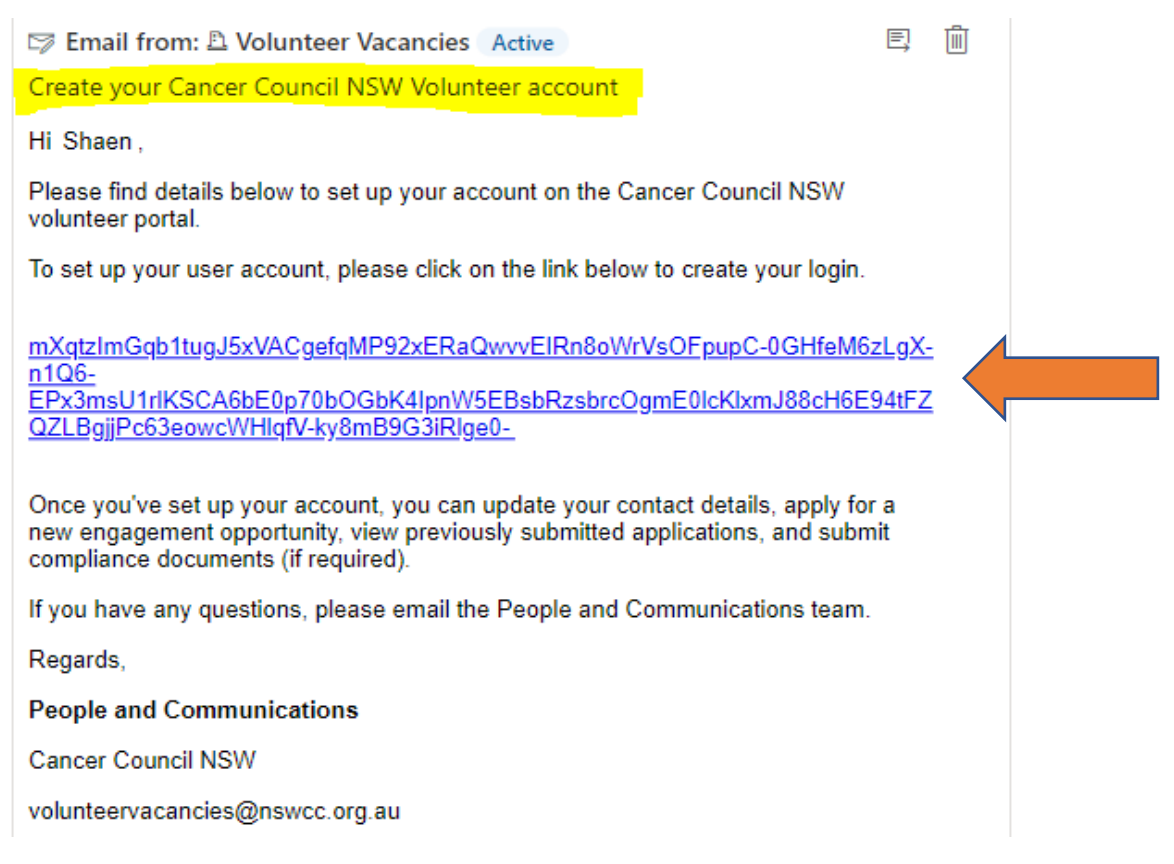

#### 3. The invitation code field is pre-populated for you. Click on the Register button

NB. <u>Do not</u> click on *Sign in* or *Register*. This link has taken you directly to the *Redeem Invitation* action that is required.

| Cance Counc                 | r<br>il     |                           | Sign in             | Contact Us    | Privacy |
|-----------------------------|-------------|---------------------------|---------------------|---------------|---------|
| <ul> <li>Sign in</li> </ul> | Register    | Redeem invitation         |                     |               |         |
| Sign up w                   | ith an invi | tation code               |                     |               |         |
| * Invitation c<br>ode       | v19eLS      | /WkY92Fb5BxM4i9a93ir7M-I[ | DYTqZGvpWXgP9FxpVyt | TsKEIUDd3u6-o | rAlxZmS |
|                             | Re          | gister                    |                     |               |         |

#### 4. Your email is also pre-populated. Do not change your email address at this stage.

NB. Once your account is set up, you will have the option to change the email address if required.

#### 5. Decide on and fill in your preferred username. We suggest your first and last name.

# 6. Decide on and enter your new password in the *Password* and the *Confirm Password* fields.

For security purposes your password needs to be at least 9 characters in length and contains upper & lower case as well as a number or non-alphabetic characters

#### 7. Open and read the *Privacy Collection Statement*.

You can access it by clicking the link under the blue button OR you can find the statement on our website.

https://www.cancercouncil.com.au/about-us/policies/privacy-collection-statement/

#### 8. Click on the *Register* blue button

| Cancer<br>Council                                                                                                    |                                                                                                    | Sign in                                                | Contact Us                                      | Privacy      |
|----------------------------------------------------------------------------------------------------|----------------------------------------------------------------------------------------------------|--------------------------------------------------------|-------------------------------------------------|--------------|
| Sign in Register Redee                                                                                                    | m invitation                                                                                          |                                                        |                                                 |              |
| Redeeming code: v19eLSYWkY92<br>orAlxZmSYsu-J-51NJSUcsATeajFJ<br>f1jsoHY6MdmjU6lv3UMzFf0-Da                                         | Fb5BxM4i9a93ir7M-IDYTqZG<br>ojUuTBDr2bburHKt5n9Jw5n\<br>ABUCTaA-                                      | vpWXgP9FxpVy<br>/taEa-vJ1pZiIYB                        | tTsKEIUDd3u6-<br>m5aHH2mCW-                     |              |
| Register for a new accoun<br>Creating a login allows you to a<br>opportunities, track the progres<br>users can enter their username | t<br>pply online for all Cancer Cou<br>ss of your application and ma<br>and password by clicking on S | ncil NSW volunt<br>nage your conto<br>Sign in above to | eer engagemen<br>act details. Retu<br>continue. | ıt<br>ırning |
| * Email                                                                                                    | melaina.tate@nswcc.org.a                                                                              | เน                                                     |                                                 |              |
| * Password                                                                                                    |                                                                                                    |                                                        |                                                 |              |
| * Confirm password                                                                                                    | Register<br>By clicking on 'Register' I have re<br>Privacy Collection Statement                       | ead and agree to C                                     | Cancer Council NS                               | W's          |

9. You have completed Part 1 when you screen looks like this.

| Cancer<br>Council     |                        | Contact Us     | 🗄 My engage  | ments             | Melaina Tate 🗸            |
|-----------------------|------------------------|----------------|--------------|-------------------|---------------------------|
| ➡) Sign in 🛛 R        | Redeem invitation      | 1              |              | Contac<br>Other C | t information<br>Contacts |
| Sign up with          | an invitation code     |                |              | My App<br>Prefere | lications                 |
| * Invitation c<br>ode | v19eLSYWkY92Fb5BxM4i9a | 93ir7M-IDYTqZG | ovpWXgP9FxpV | Sign ou           | t                         |

### Step 2. Register for your Volunteer Role

1. Open the email titled with the name of your volunteer position. Click on the link in the email which will open in your browser

Relay for Life Committee Member - Sutherland (Registration)

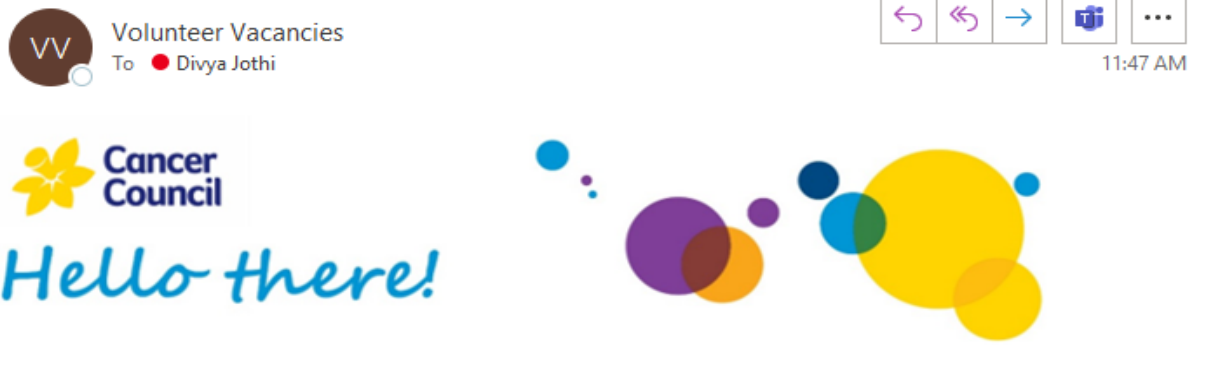

We are delighted to offer you the **Relay for Life Committee Member – Sutherland** volunteer role. It is always exciting when new team members come on board, and we know that you will be a great fit for the team.

Volunteer registration is a two-step process so you will receive two emails from us to complete the registration. We have attached a visual guide; it would be great if you could follow these instructions.

The first step is to create a login to your account; you would have received a <u>separate</u> email with a link from the People & Communications Team via <u>volunteervacancies@nswcc.org.au</u>. The link in the email is unique to you. This step must be completed <u>before</u> you action this email.

This email is the second step of the process to formalise your volunteer registration and accept our Terms & Conditions. Using your login details from the first step, click this link Engagement Details · Cancer Council NSW Volunteers and login in by clicking on the Apply Now button.

You will be asked to fill out several fields and then read and accept The Cancer Council Volunteering Agreement.

This will complete your registration for your volunteering role. Next steps are eLearning and compliance (role specific) which will be prompted by the completion of this step in the next couple of days.

If you have any questions about your volunteer role, you can contact you volunteer manager, **Renee Piper** or email the People & Communications team.

Warm regards,

People & Communications, Cancer Council NSW E: volunteervacancies@nswcc.org.au

#### 2. You will see the details for the role you are registering for.

| Sancer<br>Council                                                                                                    |                                                                | Contact                   | Us 🖹 My engagements 🛛 Melaina Tate 🗸                                                                                       |
|----------------------------------------------------------------------------------------------------|----------------------------------------------------------------|---------------------------|----------------------------------------------------------------------------------------------------|
| Eve<br>Su                                                                                                    | nt Admin<br>pport - N                                          | istra<br>orth             | tion<br>ern                                                                                                    |
| <b>G</b>                                                                                                    | Wednesday, L<br>March 29, 2023                                 | Byron Bo<br>, NSW         | у                                                                                                    |
| Apply Now                                                                                                    |                                                                |                           |                                                                                                    |
| Details                                                                                                    |                                                                |                           |                                                                                                    |
| Thanks for your interest in volunteering at Car<br>application online by clicking on APPLY NOW!                         | ncer Council NSW. Please si                                    | ıbmit your                | Location<br>Byron Bay , NSW                                                                                                |
| To begin your application, you will need to cre<br>existing account.                                                    | ate an account or log in wi                                    | th your                   | Short Detail                                                                                                    |
| If you require any support to submit your app<br>volunteervacancies@nswcc.org.au                                        | lication, please get in touch                                  | with us at                | To assist with the development and delivery<br>of a fundraising community event by<br>supporting the Community Fundraising |
| Please note, the health and safety of our peop<br>strongly recommends all employees and volur                           | le is a priority for us, Cance<br>nteers to be vaccinated to r | r Council<br>ninimise the | Coordinator pre-event, on the day and post event administration and logistic tasks.                                        |
| risk of serious illness as a result of COVID19.                                                                         |                                                                |                           | Advert End Date                                                                                                    |
| Cancer Council NSW is committed to promoti<br>Applications from people of Aboriginal and Tc<br>encouraged and welcomed. | ng diversity in the workplac<br>rres Strait Islander descent   | e.<br>are                 | Tuesday, March 28, 2023                                                                                                    |

#### 3. Click the orange *Apply Now* button

#### 4. You will land on a new page with a form to fill out (see below for images)

- a. Name and Engagement Opportunity (position name) are pre-populated
- b. Using the drop down menu free text, answer the (mandatory) availability fields
- c. Using drop down menu, select from (madatory) qualifications
- d. You do not need to upload a cover letter or resume (unless you were asked to do so)
- e. Complete the More about you section
- f. Answer the two questions under Terms and Conditions
- g. Read the *Terms and Conditions* which you can access by clicking on the hyperlink *Please read our terms and conditions*.
- h. Once read and you agree, tick the box which confirms that *I agree to the terms and conditions*.
- i. Click the blue Submit button when all required fields are completed

This completes the two-step process. Next, you will receive your welcome email which will have your compliance requirements and your eLearning login details to action.

| Cancer                                                                                                    |                                            | Contact Us      | 🗄 My engagements             | Melaina Tate 🗸       |
|----------------------------------------------------------------------------------------------------|--------------------------------------------|-----------------|------------------------------|----------------------|
| Please complete this form to submit your application fo<br>this information to register you as a Cancer Council NS\ | or an advertised engagemer<br>W volunteer. | nt opportunity. | If you are successful in thi | is role, we will use |
| Contact Details                                                                                                    |                                            |                 |                              |                      |
| Contact °                                                                                                    |                                            |                 |                              |                      |
| Melaina Tate                                                                                                    |                                            |                 |                              |                      |
| Engagement Opportunity *                                                                                            |                                            |                 |                              |                      |
| Event Administration Support - Northern                                                                             |                                            |                 |                              |                      |
|                                                                                                    |                                            |                 |                              |                      |
| Availability                                                                                                    |                                            |                 |                              | ٦                    |
| How long are you interested in volunteering for? *                                                                  | 0                                          |                 |                              |                      |
|                                                                                                    |                                            |                 |                              | ~                    |
| Which days are you available? *                                                                                     |                                            |                 |                              |                      |
| Select or search options                                                                                            |                                            |                 |                              | ~                    |
| How many hours a week would you like to volunte                                                                     | eer? *                                     |                 |                              | Γ                    |
|                                                                                                    |                                            |                 |                              | ~                    |
| What is you current employment/study status? *                                                                      |                                            |                 |                              |                      |
|                                                                                                    |                                            |                 |                              | ~                    |
|                                                                                                    |                                            |                 |                              |                      |
| Qualifications                                                                                                    |                                            |                 |                              |                      |
| What is your highest academic qualification? *                                                                      |                                            |                 |                              |                      |
|                                                                                                    |                                            |                 |                              | ~                    |
| Upload your Cover Letter and Resume                                                                                 |                                            |                 |                              |                      |
|                                                                                                    |                                            |                 | •                            | Add files            |

#### Contact details; Availability; and Qualifications

*NB.* You do not need to upload a cover letter and/or resume unless your volunteer manager has asked for one. This field predominantly applies to office based volunteer positions only.

#### More about you; Terms and conditions

| Do you have any pre-existing medical conditions that may impact your volunteer role?                                                                                                    |       |
|----------------------------------------------------------------------------------------------------|-------|
| No. O Vos                                                                                                    |       |
|                                                                                                    |       |
| Are you currently authorized to work in Australia/NZ? *                                                                                                    |       |
| ● No ○ Yes                                                                                                    |       |
| Do you identify as being Aboriginal or Torres Strait Islander? *                                                                                                    |       |
|                                                                                                    |       |
| What best describes the main reason you are interested in volunteering with Cancer Council NSW? °                                                                                                    |       |
|                                                                                                    |       |
| How did you hear about this volunteer position? *                                                                                                    |       |
|                                                                                                    |       |
|                                                                                                    |       |
| •                                                                                                    |       |
|                                                                                                    |       |
| rms and conditions                                                                                                    |       |
| erms and conditions                                                                                                    |       |
| erms and conditions<br>Are you a person prohibited by the Child Protection Act 2000 from seeking child-related employmer                                                                                                    | ıt? ° |
| erms and conditions<br>Are you a person prohibited by the Child Protection Act 2000 from seeking child-related employmer<br>No O Yes                                                                                                    | ıt? * |
| erms and conditions<br>Are you a person prohibited by the Child Protection Act 2000 from seeking child-related employmen<br>No O Yes<br>Have you had any criminal convictions in past last 10 years? *                                                                                      | it?*  |
| erms and conditions<br>Are you a person prohibited by the Child Protection Act 2000 from seeking child-related employmen<br>No OYes<br>Have you had any criminal convictions in past last 10 years?*<br>No OYes                                                                             | ıt? ° |
| erms and conditions Are you a person prohibited by the Child Protection Act 2000 from seeking child-related employmen No Yes Have you had any criminal convictions in past last 10 years?* No Yes Please read our terms and conditions I agree to the terms and conditions *                | ıt? ° |
| erms and conditions<br>Are you a person prohibited by the Child Protection Act 2000 from seeking child-related employmen<br>No Yes<br>Have you had any criminal convictions in past last 10 years?*<br>No Yes<br>Please read our terms and conditions I agree to the terms and conditions * | 1t? ° |

Once you have clicked submit, your registration will be processed, and you will receive your welcome email. Please contact your Volunteer Manager if you have any questions or email <u>volunteervacancies@nswcc.org.au</u>